## HƯỚNG DẪN DỊCH VỤ "CHUYỄN TIỀN TỪ THIỆN" TRÊN ATM-VCB

1. Khách hàng thực hiện lựa chọn một trong ba ngôn ngữ

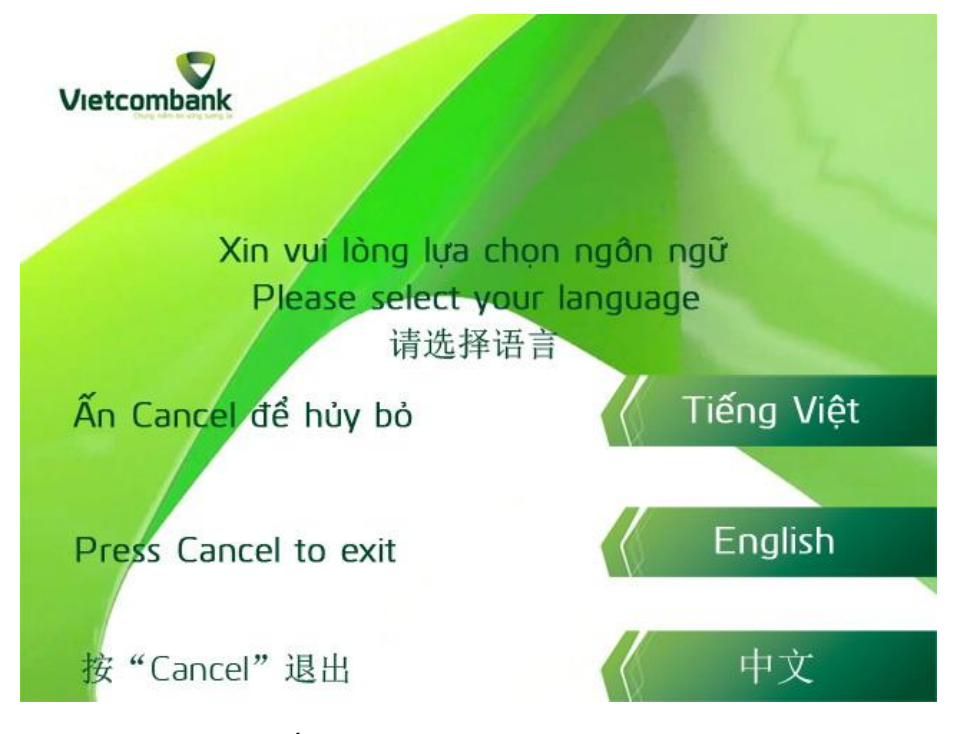

2. Khách hàng thực hiện nhập số Pin thẻ (password)

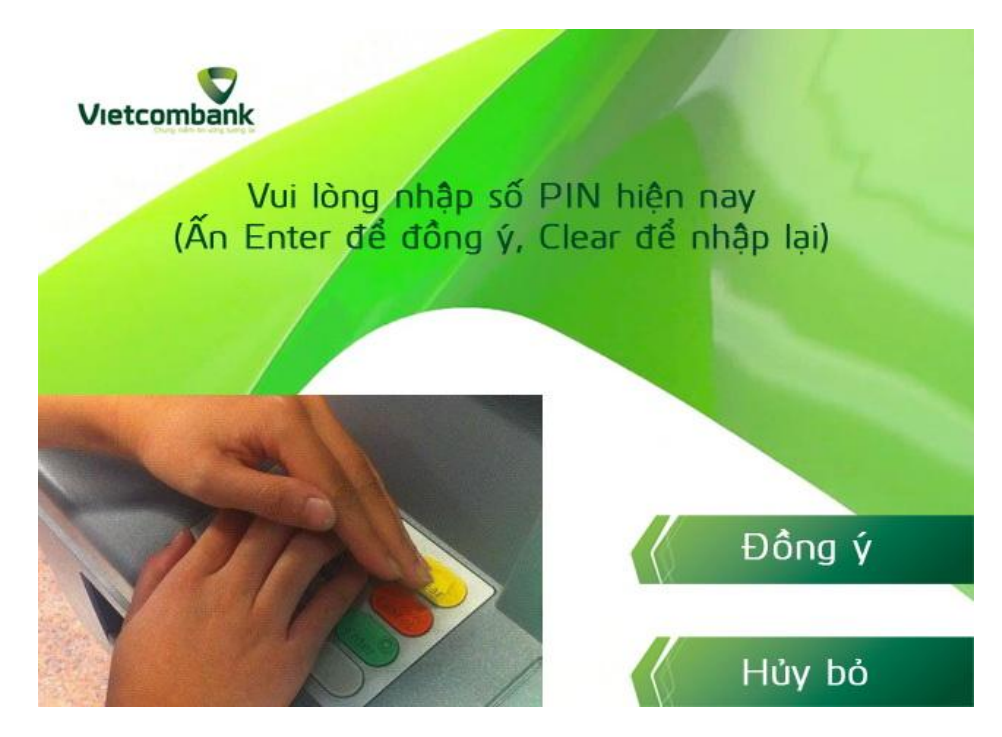

3. Khách hành lựa chọn mục "Giao Dịch Khác" để tiếp tục thực hiện giao dịch

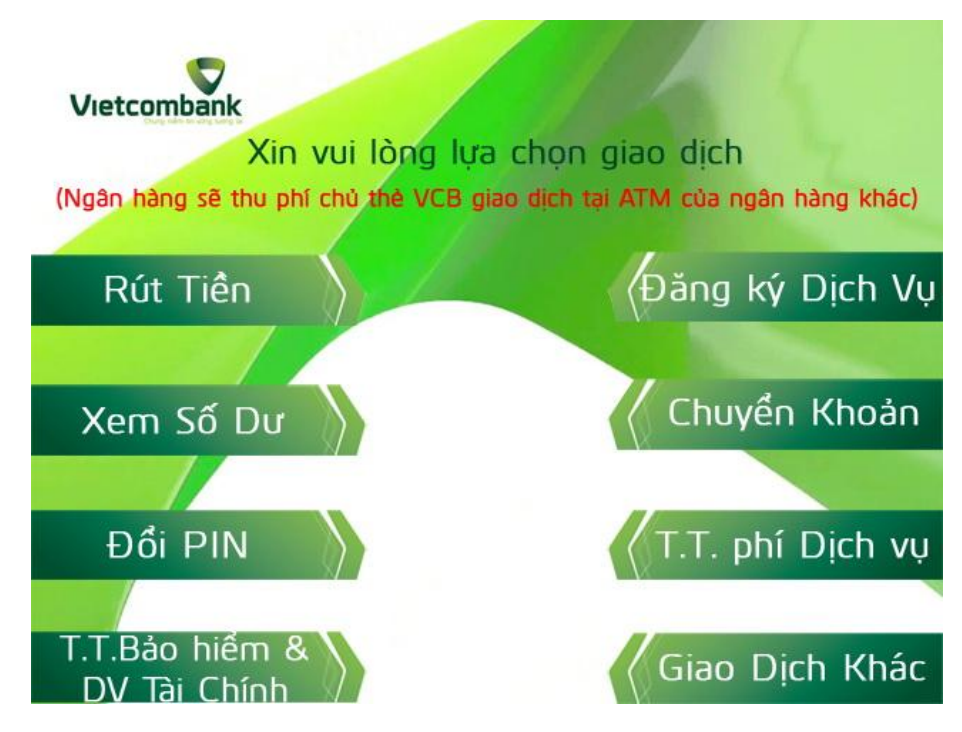

4. Khách hàng lựa chọn mục "Chuyển tiền từ thiện" để tiếp tục thực hiện giao dịch

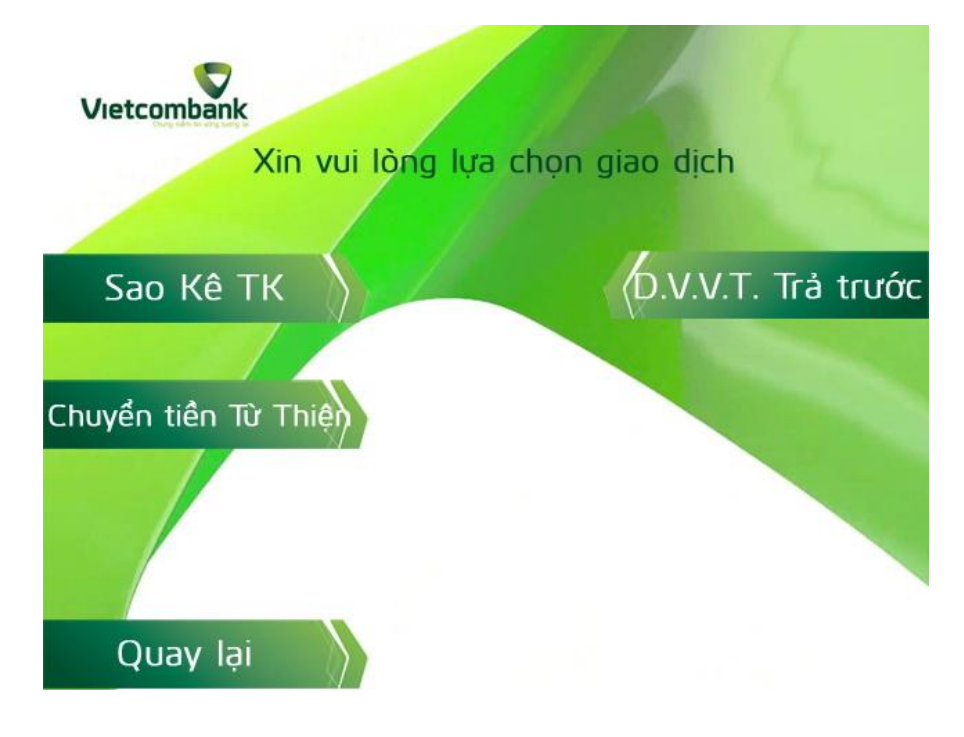

5. Khách hàng lựa chọn một trong hai đơn vị từ thiện "Quỹ Nhân Ái" hoặc "Vietnamnet" để tiếp tục thực hiện giao dịch Nhấn 1 hoặc 2 sau đó nhấn phím Enter.

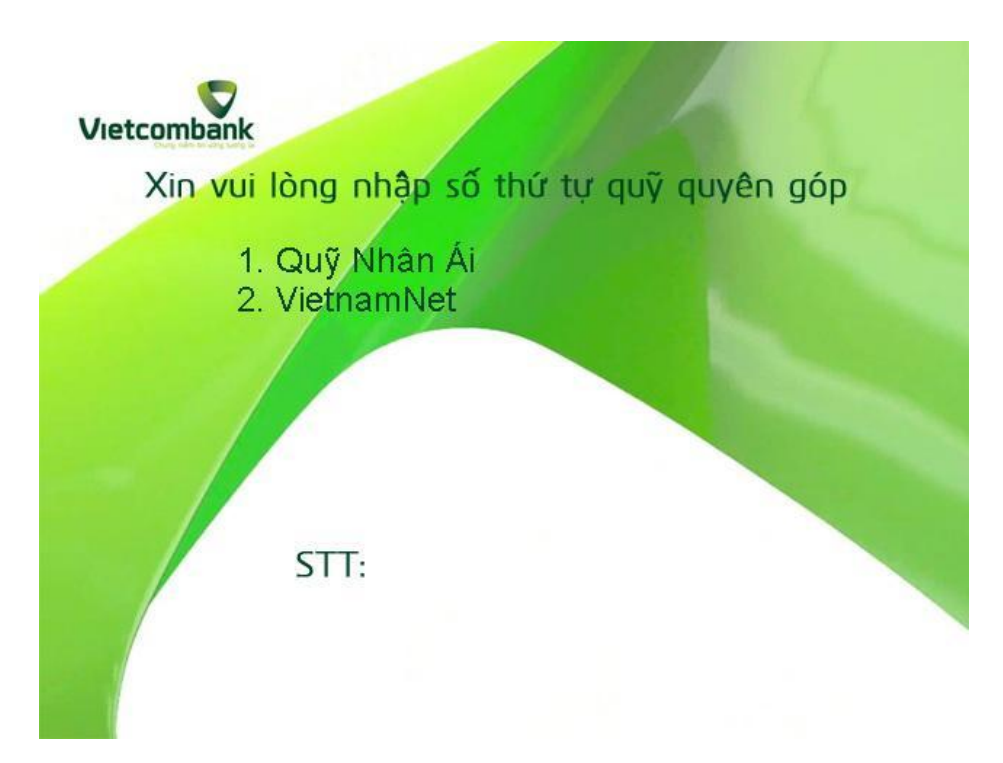

6. Khách hàng nhập số tiền vào ô màu xanh sau đó nhấn phím Enter để tiếp tục thực hiện giao dịch

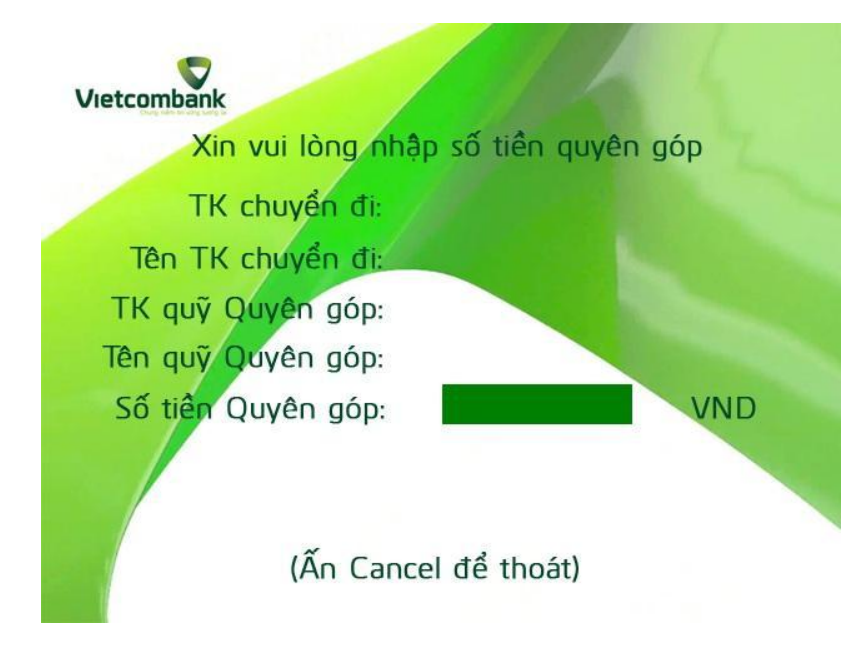

7. Khách hàng kiểm tra lại các nội dung thông tin liên quan đến giao dịch Chuyển tiền từ thiện Nếu xác nhận việc chuyển tiền từ thiện đề nghị nhấn phím Đồng ý hoặc Enter. Nêu từ chối việc chuyển tiền từ thiện đề nghị nhấn phím Thoát hoặc Cancel.

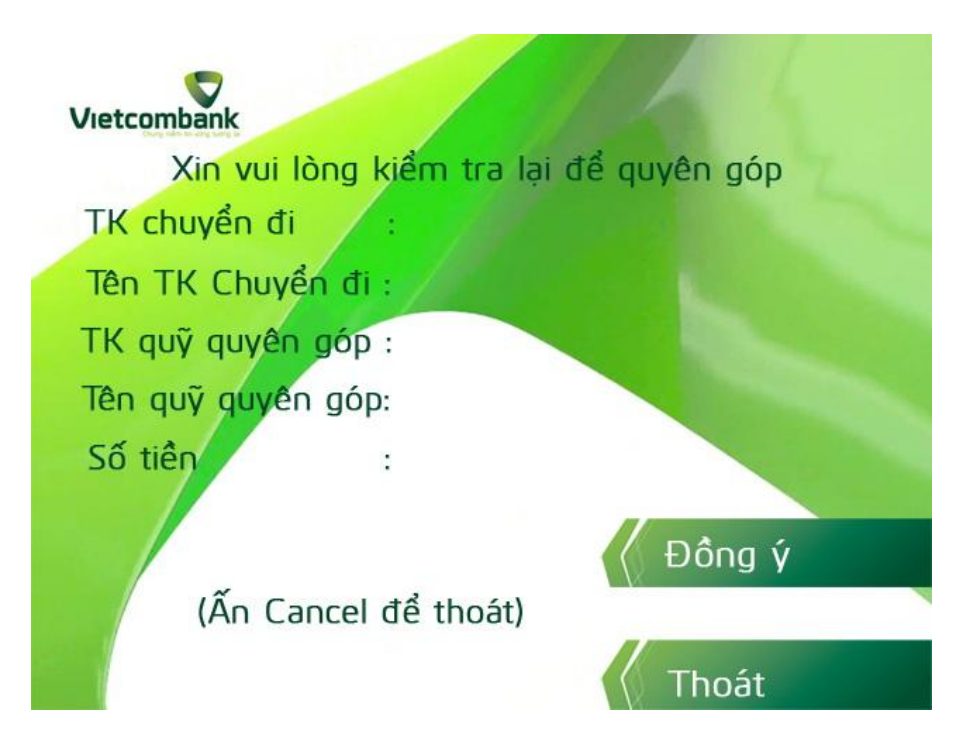

8. Khách hàng đã hoàn tất việc chuyển tiền từ thiện, đề nghị lựa chọn in hóa đơn hoặc không

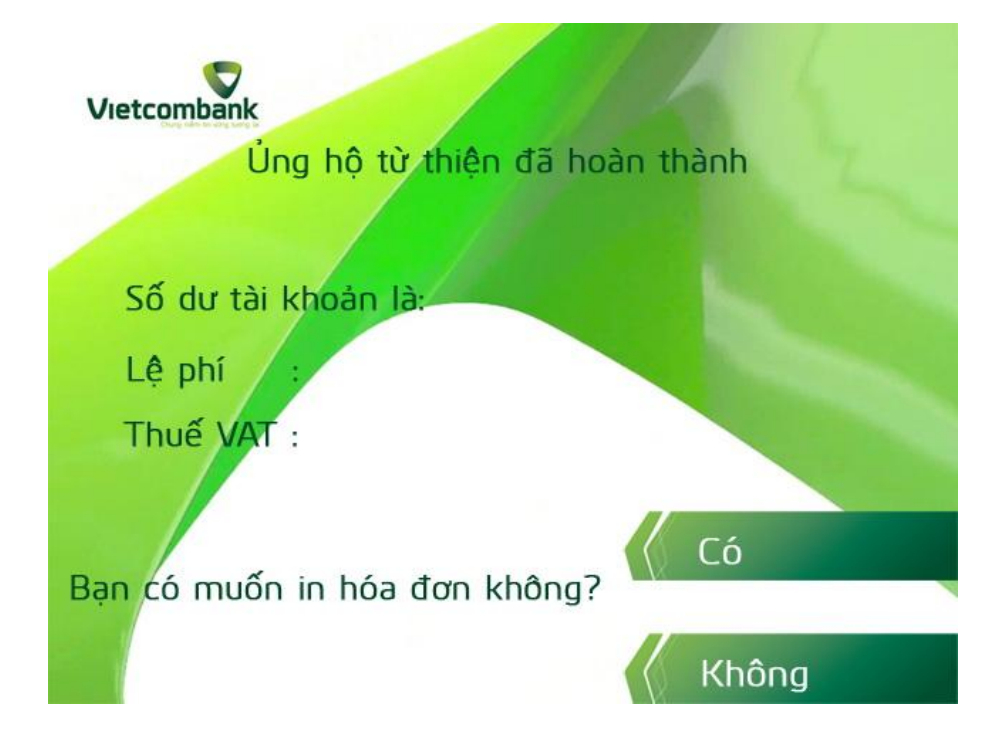

Bạn đã hoàn tất việc thực hiện giao dịch Chuyển tiền từ thiện Xin cảm ơn!